# SHARE Recruiting

### Upload Documents to Your Careers Profile (1 of 5)

SHARE HCM users have a dedicated page to apply to State of New Mexico jobs directly from SHARE. This job aid shows you how to upload documents to your profile.

1. Click > Careers tile from the Employee Self Service page

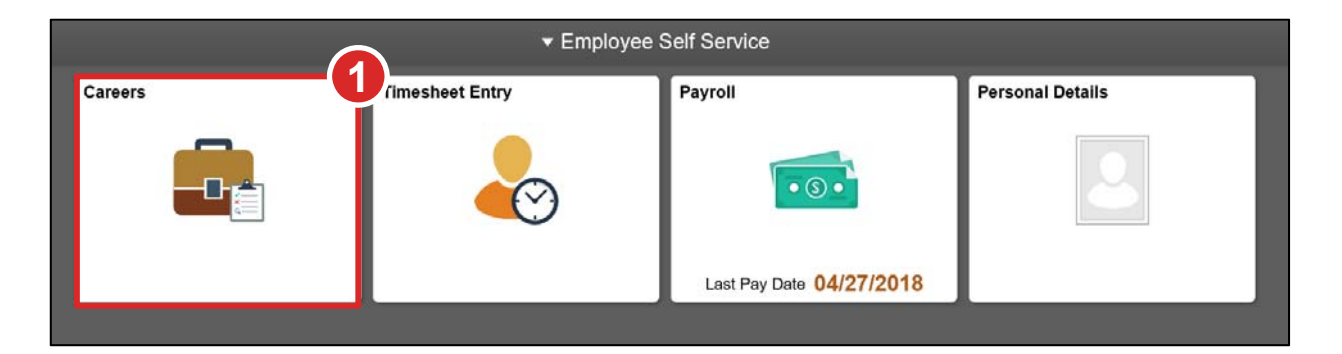

2. Click > My Job Applications

| Careers                                                 |     |  |  |  |  |  |
|---------------------------------------------------------|-----|--|--|--|--|--|
| Search Jobs Search by job title, location, or keyword * |     |  |  |  |  |  |
| Welcome Jessica                                         |     |  |  |  |  |  |
| View All Jobs                                           | >   |  |  |  |  |  |
| My Job Notifications                                    |     |  |  |  |  |  |
| My Job Applications                                     | 2 > |  |  |  |  |  |
| ★ My Favorite Jobs                                      | >   |  |  |  |  |  |
| Q My Saved Searches                                     | >   |  |  |  |  |  |
| My Contact Information                                  | >   |  |  |  |  |  |
|                                                         |     |  |  |  |  |  |

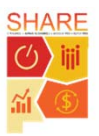

## SHARE Recruiting Upload Documents to Your Careers Profile (2 of 5)

3. Click > Add Attachment

| Careers                                 | My Job Applications 🛛 🍙 🔍 🏲 🚍 |                             |               |                    |                   |                      |   |
|-----------------------------------------|-------------------------------|-----------------------------|---------------|--------------------|-------------------|----------------------|---|
| My Job Appl                             | ications                      |                             |               |                    |                   |                      |   |
| Job Title                               | Job ID                        | Location                    | Status        | Date Created       | Date Submitted    | Withdraw Application |   |
| Administra<br>Assistant III             | 10031                         | SF-Willie<br>Ortiz Building | Submitted     | 06/04/2018 4:47PM  | 06/04/2018 4:47PM | Withdraw             | > |
| EXEC. SEC.<br>& ADMIN<br>ASST.<br>SUPV. | 10009                         | SF-1920 Fifth<br>St         | Not Submitted | 06/05/2018 12:21AM |                   | Withdraw             | > |
| My Resumes                              |                               |                             |               |                    |                   |                      |   |
| You have no                             | ot provided                   | any resumes                 |               |                    |                   |                      |   |
| My Cover Lett                           | ers and A                     | ttachments                  |               |                    |                   |                      |   |
| You have no                             | ot provid                     | 2 er Letter o               | r Attachment  |                    |                   |                      |   |
| Add Atta                                | chment                        |                             |               |                    |                   |                      |   |
|                                         |                               | J                           |               |                    |                   |                      |   |

- 4. Select > Attachment Type
- 5. Enter > Attachment Title
- 6. Click > Continue

| ancel             | Add Attachment | Continue |
|-------------------|----------------|----------|
| *Attachment Type  | Transcripts 🔽  |          |
| *Attachment Title | My Transcripts |          |
|                   | 5              |          |

**TIP:** You can also upload attachments such as transcripts and veteran documents to your profile. Any document you attach here will automatically attach to every job opening you apply to moving forward. We recommend uploading all cover letters unique to a job directly to the job application. All other documents not specific to a job application should be uploaded here.

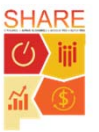

# SHARE Recruiting

Upload Documents to Your Careers Profile (3 of 5)

7. Click > My Device

| File Attachment                     | × |
|-------------------------------------|---|
| Choose From                         |   |
| My Device                           |   |
| Upload Clear                        |   |
| Transcripts.docx<br>File Size: 11KB |   |

- 8. Select > the file to upload from your computer folder
- 9. Click > Open

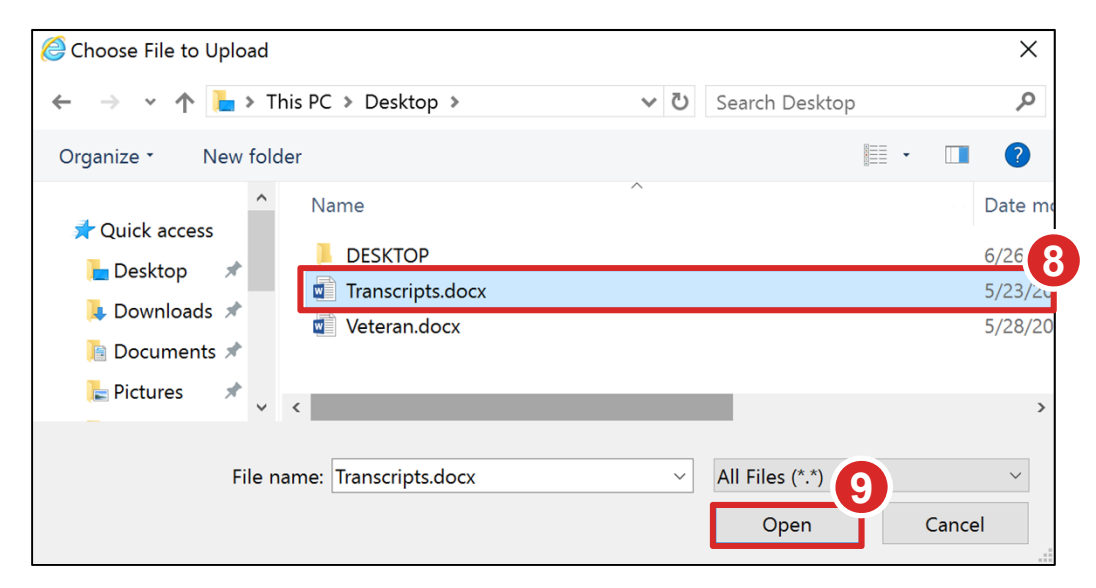

10. Click > Upload

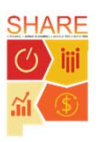

## SHARE Recruiting Upload Documents to Your Careers Profile (4 of 5)

11. Click > **Done** when the upload is complete

|           |                                     | File Attachment |                 |
|-----------|-------------------------------------|-----------------|-----------------|
| Choose Fr | om                                  |                 | Done            |
| My De     | vice                                |                 |                 |
|           | Transcripts.docx<br>File Size: 11KB |                 |                 |
|           |                                     |                 | Upload Complete |

#### 12. Click > Save

| Cancel | )                 | Add Attachn    | nent | Save |
|--------|-------------------|----------------|------|------|
|        | *Attachment Type  | Transcripts    | ~    |      |
|        | *Attachment Title | My Transcripts |      |      |

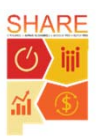

## SHARE Recruiting

#### Upload Documents to Your Careers Profile (5 of 5)

At this point, you receive a message saying the attachment has been added. The attachment is now uploaded to your profile in **the My Cover Letters and Attachments** section.

| Careers                                 |             |                             |               | My Job Applica     | ations            | 🏫 🔍 🏲             |   |
|-----------------------------------------|-------------|-----------------------------|---------------|--------------------|-------------------|-------------------|---|
| Attachment is added                     |             |                             |               |                    |                   |                   |   |
| 000 1100                                | 00010       | Location                    | Olulus        | Bute Greated       | Bute oublittee    | талаган аррисацон |   |
| Administra…<br>Assistant III            | 10031       | SF-Willie<br>Ortiz Building | Submitted     | 06/04/2018 4:47PM  | 06/04/2018 4:47PM | Withdraw          | > |
| EXEC. SEC.<br>& ADMIN<br>ASST.<br>SUPV. | 10009       | SF-1920 Fifth<br>St         | Not Submitted | 06/05/2018 12:21AM |                   | Withdraw          | > |
| My Resumes<br>You have no               | ot provided | any resumes                 |               |                    |                   |                   |   |
| My Cover Le                             | tters and   | Attachments                 |               |                    |                   |                   |   |
| Attached File                           |             |                             | Job ID        | Attachment Title   | Attachment Type   | Date Uploaded     |   |
| Transcripts.do                          | CX          |                             | All           | My Transcripts     | Transcripts       | 06/26/2018 3:46AM | > |
|                                         |             |                             |               |                    |                   |                   |   |

**TIP:** Look at the "Apply to a Job with a SHARE HCM ID" job aid for step-by-step instructions on how to apply to jobs.

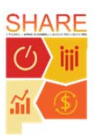